## Formulario de solicitud de transporte no elegible

- 1. Verifique si su hijo califica para viajar en autobús, según su dirección. Si califica, no necesita completar este formulario de solicitud de transporte.
  - a. En el navegador web navegue hasta https://planning.jordandistrict.org/boundaries/
    - i. Debajo del encabezado **Bus Stop and Address Query ,** seleccione el icono de autobús. *Asegúrese de seleccionar el año escolar correcto.*
    - ii. En WebQuery ingresa tu dirección. Luego haga clic en **GO**. Mostrará si su hijo es elegible para el transporte en autobús o si vive dentro de los límites para caminar. Si es elegible para el autobús, no necesita completar este formulario.

| Welcome to edulog's WebQuery                                                                                                    |   |                      |          |                                |                                                 |
|----------------------------------------------------------------------------------------------------|---|----------------------|----------|--------------------------------|-------------------------------------------------|
| WebQuery helps you determine the schools a student is eligible to attend and the available bus stops. WebQuery also provides a helpful street map.<br>Just enter the student's information and click "Go." |   |                      |          |                                |                                                 |
| WebQuery works best if an address is entered with a house number, a single character direction, and a street name. Directions such as North, South,                                                        |   |                      |          |                                |                                                 |
| East or West should be entered as N, S, E or W. You may also enter a partial address. For example, you could enter "2555 S Lexing" to match "2555<br>S Lexington Ave"                                      |   | r information:       |          |                                |                                                 |
|                                                                                                    |   | Address: 1           |          | л                              | Edt User Information                            |
| ent Information                                                                                                    |   | Grade: A             | All Grad | les                            |                                                 |
| Address 123 Your Address Here Orade All Orades v                                                                                                    |   | ert a Cebert         |          |                                |                                                 |
| Go Reset                                                                                                    |   | ici a ocnosi.        | _        |                                |                                                 |
|                                                                                                    |   | School Name          |          | Eligibility Description        | Grades                                          |
|                                                                                                    | _ | OK HOLLOW ELEMENTARY |          | Within walk distance of school | 01 02 03 04 05 06 21 KA KAD KP P2 P3 P4 PSA PSP |
|                                                                                                    |   | SUNSET RIDGE MODULE  |          | Within walk distance of school | 07 08 09                                        |
|                                                                                                    |   | COPPER HILLS HIGH    |          | Within walk distance of school | 10 11 12 P2 P3 P4                               |
|                                                                                                    | - |                      | -        |                                | ·                                               |
|                                                                                                    |   |                      |          |                                |                                                 |

- 2. Si no es elegible para el transporte en autobús y desea solicitar que su hijo viaje en el autobús, deberá completar el formulario de solicitud de **transporte para estudiantes no elegibles** en Skyward Family Access.
  - a. Iniciar sesión en Skyward Family Access, seleccionar **Online From**  $\rightarrow$  **Fill Out Form**  $\rightarrow$  **Add**.
  - b. Complete la información solicitada. Cuando esté completo, seleccione **Complete Step 1 and move to Step 2.**
  - c. Submit formulario

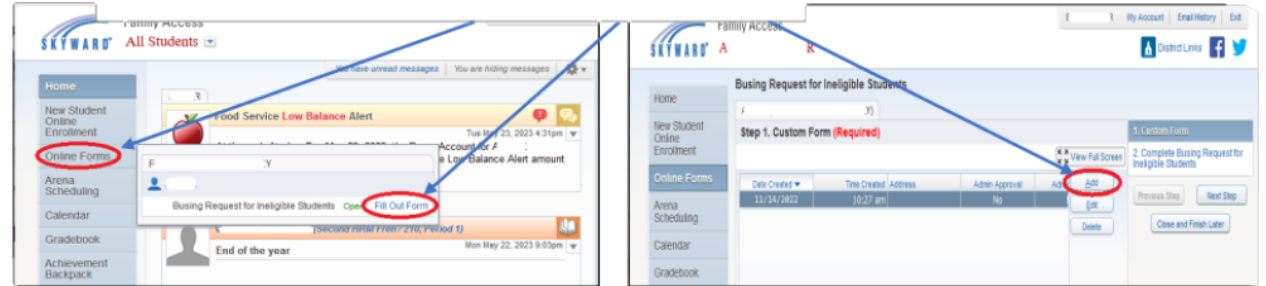

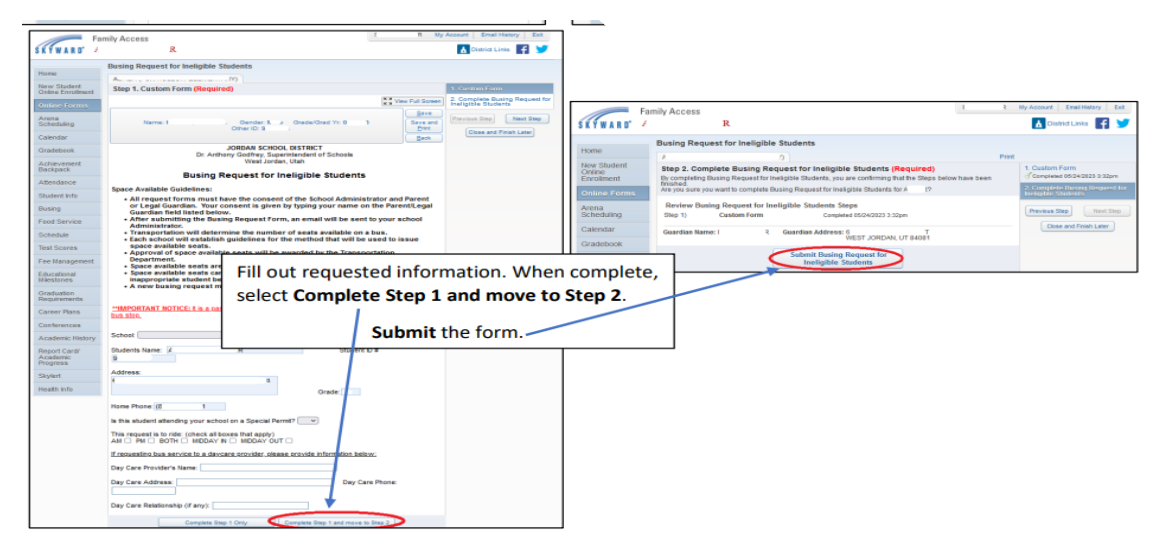

\*\*La escuela notificará al padre/tutor si se aprueba la solicitud.\*\*